## 远程访问中国知网及常见问题

| De   | 1不能性用的资源和:                                     |    |                                                         |   |                                                        |                                                   |                             |  |
|------|------------------------------------------------|----|---------------------------------------------------------|---|--------------------------------------------------------|---------------------------------------------------|-----------------------------|--|
| (wel | b)知网和读秀                                        |    |                                                         |   |                                                        |                                                   |                             |  |
| 88   | 中国纪网(为道先封号,                                    | 88 | 读秀学术搜索<br>http://www.dualu.com/                         |   |                                                        |                                                   |                             |  |
| 电子   | 期刊                                             |    |                                                         |   |                                                        |                                                   |                             |  |
| 8    | East View俄罗斯社科与人<br>https://dlib.eastview.com  |    | John Wiley InterScience<br>http://www3.letrescience.wil |   | ElsevierSD<br>https://www.scimcedirect.com             | 人大复印报刊信科数据库<br>http://pub.exurthe.com/ind_        |                             |  |
| 8    | SAGE电子期刊<br>http://wge.coperescling.com/       |    | EmeraldManagementXtr                                    | 8 | Project MUSEXRF(I00)En#<br>https://masejha.edu         | Nature (日然) 回溯政策库<br>http://www.reture.com/initia |                             |  |
| B    | 向桥期刊在线++人文社科包<br>https://www.cambridge.org/    |    | 中国纪网-中国学术期刊出。<br>http://www.anki.net/                   |   | Wiley 回题期刊年<br>https://ordeallocary.elley.co           | バTOR西文近刊全文取用集<br>https://www.ptor.org             |                             |  |
| 8    | 牛津大学出版社期刊政报库<br>https://academic.oup.com/jou   |    | 台海李木斯刊在线数据库…<br>http://www.twoholar.com/                |   | Taylor and Francis SSHA<br>http://www.tandfonline.com/ | 中东欧多语种期刊在线数…<br>https://www.cased.com/            |                             |  |
| 8    | ProQuest ResearchLibrar                        |    | Springer电子期刊库<br>https://link.apringer.com/             |   | Book Review Digest Plus<br>http://www.bacobact.com/    | PAO典華期刊在线(1-8专<br>http://www.hprogent.com/        | ● (web)短期和<br>电子和针          |  |
| 8    | 中国知风——中国学术组<br>http://www.init.net/load/brail/ |    | Annual Reviews時刊数语库<br>http://www.annualmviewt.org      |   | 美国经济学会(AEA)经济学…<br>http://www.babachort.com/…          | SodNDEX with Full Text                            | - (web)外交用は<br>+ (web)取5人意… |  |
|      | Select Edition最尔数学术                            |    |                                                         |   |                                                        |                                                   | (web)电子解刊<br>(web)的经常       |  |

远程访问登录成功后的页面如下:

在首页直接点击"中国知网",或者通过首页检索栏输入"中国知网"可以检索出知网数据库的各个模块

| 目前不 | Fall使用的资源有;                                     |          |                                                |    |                                               |    |                                              |  |
|-----|-------------------------------------------------|----------|------------------------------------------------|----|-----------------------------------------------|----|----------------------------------------------|--|
| 搜索  | "中国知网"资源 ####                                   | 14605187 | 115个                                           |    |                                               |    |                                              |  |
| 88  | 中国如阿(为避免封号,…<br>http://www.coki.net/            |          | 中国10月-中国学术期刊出<br>http://www.coki.net/          |    | 中国知同——中国学术编<br>http://www.coki.net/kma/tone(/ | 88 | 中国如同-中国学术期刊出<br>http://www.critinet/         |  |
| 88  | 中国纪网——中国学术组<br>http://knu.crki.net/knu/briel/   | 88       | 中国纪网(web)<br>http://www.cokunet                | 88 | 中国知同——中国重要报<br>http://knucnki.oet/knu/bnel/   | 88 | 中国知网·博士论文优秀硕<br>http://epub.cnki.net/kng/bne |  |
| 88  | 中国知网——中国重要会…<br>http://epub.onki.net/knu/brie_  | 88       | 中国知同——中国经济社…<br>http://data.orki.net           |    | 中国知同——中国重要报<br>http://kni.cnki.oet/kni/briel/ |    | 中国知网(为避免封号,…<br>http://www.cricizet/         |  |
|     | 中国知路·博士论文优秀硕…<br>http://epub.cnki.net/knu/brie… |          | 中国知时——中国重要全…<br>http://epub.cnki.net/onu/brie… |    | 中国知问——中国经济社…<br>http://data.orki.net          |    |                                              |  |

进入中国知网页面,右上角的识别单位如果显示为"中国社会科学院图书馆",表示可正常访问。

|                                        |               | 「学包<br><sup>订购</sup> | 年会           |      | <u>线</u> , | <b>欢迎</b>    | 关注<br><sup>314</sup> |         | NIP           |
|----------------------------------------|---------------|----------------------|--------------|------|------------|--------------|----------------------|---------|---------------|
| <b>の</b><br>www.cnki.net<br>中国知识基础设施工程 | 新版入口          | 手机版 ENG              | JSH 旧版入口     | 网站地图 | 帮助中心 购买    | 知网卡 充值中心     | 我的CNKI               | 欢迎 中国社会 | ¥¥ ▼ [        |
|                                        |               |                      |              |      |            |              |                      |         |               |
| 文献检索                                   | 主题▼           | 中文文献、外               | <b>浦</b> 文文( |      |            |              |                      | ۹       | 高级检索<br>出版物检索 |
| 知识元检索                                  | 暗声 > 🛛 💆 学术期刊 | भ 🛛 🖉 क्रि           | 页 🛛 💆 会议     | 2 报  | 纸 日報       | ê <b></b> 专利 | □标准                  | ■成果     |               |

## 常见问题:

如果在使用的过程中遇到无法浏览、下载论文等问题,请核 实是否存在以下两种情况:

1) IP 地址未成功识别

若页面右上角显示"登录",则表示未成功识别单位,遇到该 情况,请点击"登录"。

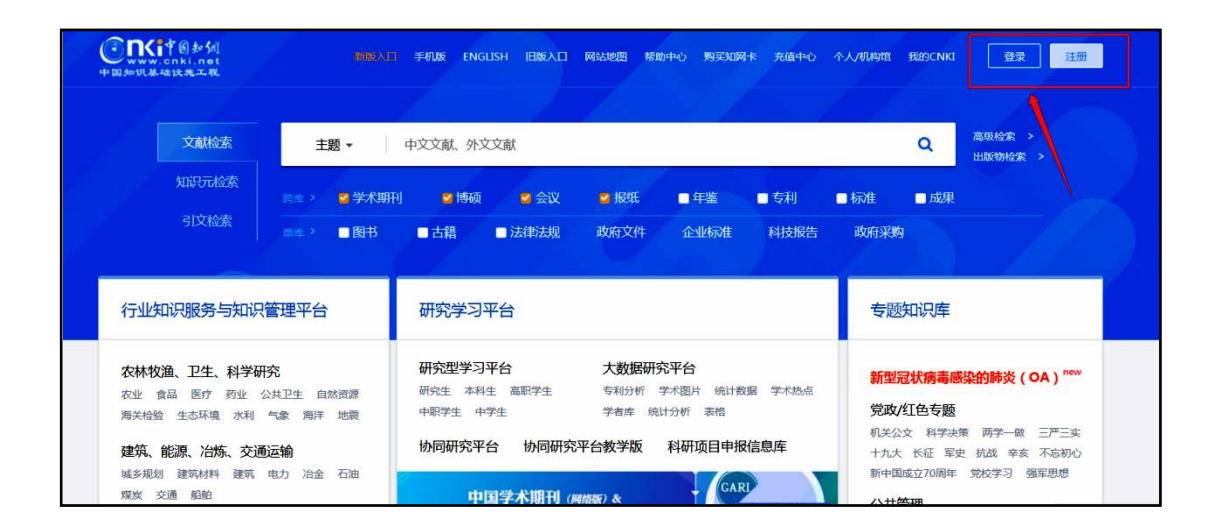

页面会跳转至下图所示,此时,请继续点击"IP 登录"。

| <b>Servi</b> 中國知知<br>www.cnki.net | 全球领先的数字图书馆 全天开放的知识超市                                                                                                    |
|-----------------------------------|----------------------------------------------------------------------------------------------------|
|                                   | <ul> <li>会只登录</li> <li>○ 用户名/邮箱/手机号</li> <li>○ 用户名/邮箱/手机号</li> <li>○ 市久信助登录</li> <li>○ 下次信助登录</li> <li>○ 市次信助登录</li> <li>○ 市次信助登录</li> <li>○ 市次信助登录</li> <li>○ 市次信助登录</li> <li>○ 市次信助登录</li> <li>○ 市次信助登录</li> <li>○ 市次信助登录</li> <li>○ 市次信助登录</li> <li>○ 市家信助</li> <li>○ 市家信助</li> <li>○ 市家信助</li> <li>○ 市家信助</li> <li>○ 市家信助</li> <li>○ 市家信助</li> <li>○ 市家信助</li> <li>○ 市家信助</li> <li>○ 市家(前本)</li> </ul> |

经过以上操作,中国知网会识别到我院 IP,页面右上角显示 "中国社会科学院图书馆",此时中国知网可正常使用。

2) 资源无权限

如遇中国知网个别论文无法下载的情况,是因我馆未订购该 内容而不具备下载权限(论文后方显示为灰色小锁头),与远程访 问系统无关。

3)注意事项

结束远程访问系统使用时,请不要直接关闭浏览器,回到登录页面,点击右上角的"退出",完成退出操作。如果直接关闭浏览器,可能会造成账户锁定,导致下次不能正常登